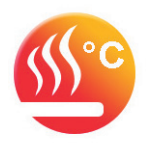

# CENTRÁLNÍ OVLÁDÁNÍ PODLAHOVÉHO TOPENÍ

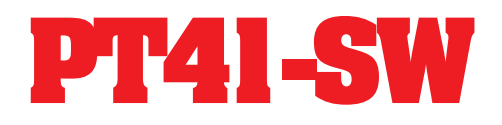

VIZUÁLNÍ PŘÍRUČKA K SW PRO PC

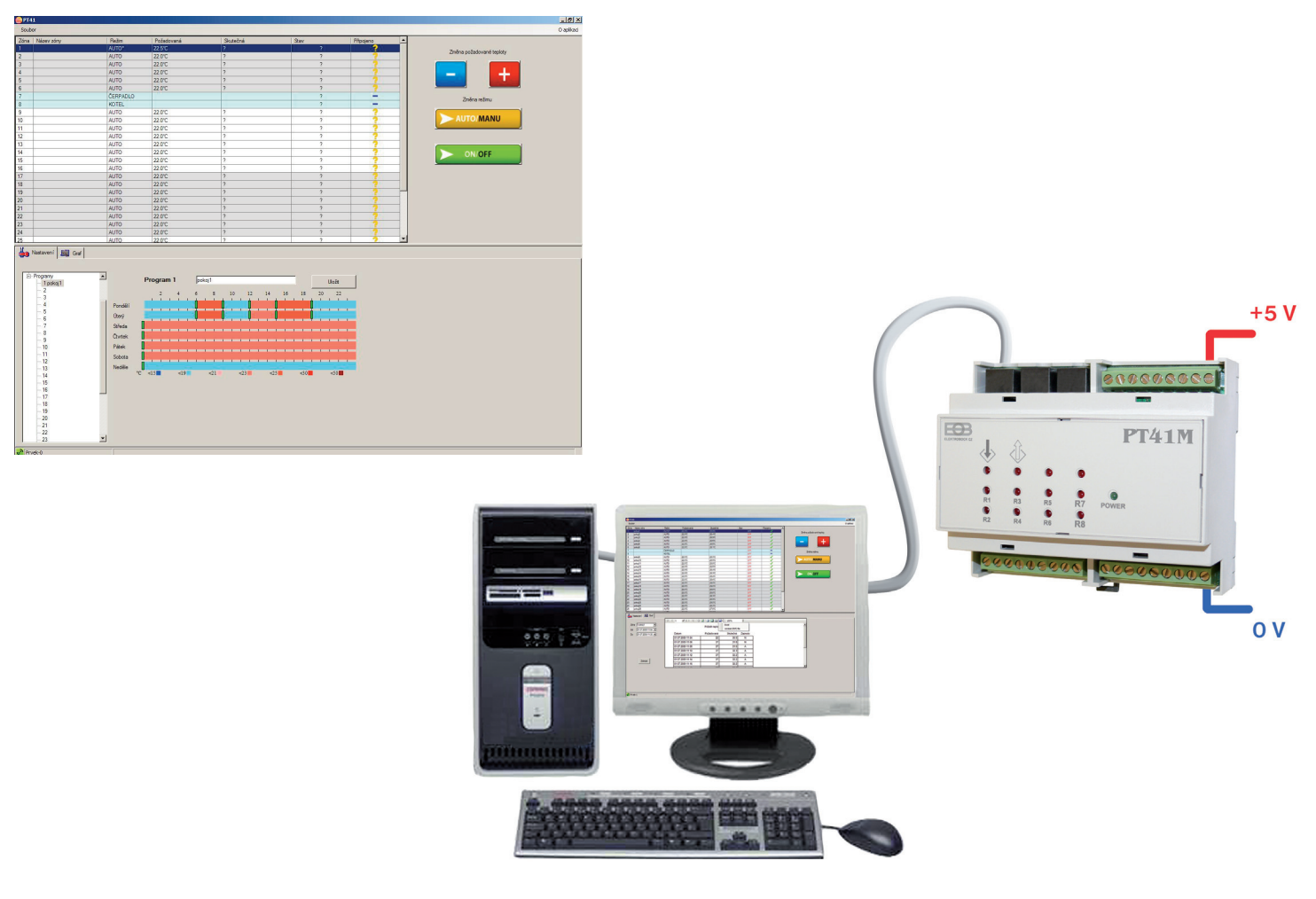

POPIS SW PRO PC

Software (SW) pro PC slouží pro jednoduché programování a nastavení celého systému PT41. Umožňuje nastavení typu regulace, programů a vizuální kontrolu nad všemi prvky systému. Pro jednotlivé zóny je možné zobrazit průběhy teplot ve vybraném časovém pásmu.

## POŽADAVKY K POUŽITÍ PT41-SW

- knihovna .NET framework verze 2.0
- aktivační kód, je hardwarový klíč, který je možné získat při zakoupení licence na software (viz str.4)
- datový kabel je součástí balení (speciální kabel pro sériový port délky 2m, viz str.4)

Pozn.: Testováno na Windows XP .

Pokud Vaše PC nemá rozhraní RS232, použijte pro připojení převodník (konvertor) USB-RS232.

## **POSTUP INSTALACE**

- spusťte instalační program program SetupPT41.msi
- instalační program Vás postupně navede na místo uložení, vyberte adresář a pokračujte tl.NEXT (všechna nastavení se během práce s programem budou ukládat do vytvořené složky!)
  po skončení instalace dojde k automatickému vytvoření zástupce programu na ploše.

UPGRADE

- stáhněte novou verzi z www.elbock.cz a rozbalte a spusťte nový instalační soubor SetupPT41.msi

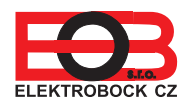

\_\_\_\_\_ PT41-SW

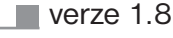

## OVLÁDACÍ PRVKY

- program **PT41** spusťte kliknutím na ikonu;
- pozorně nastudujte ovládací prvky softwaru!

| Soubor<br>Konec (k ukor                                                                                                    | nčení pro                                                                                                    | ogramu)                                                                                                    | ]                                                                                                    | O aplikaci (ko                                                                                                    | ontakt na v                                                                                                    | ýrobce/ číslo verze)                                                                                            |                                  |                                                                                                    |
|----------------------------------------------------------------------------------------------------|----------------------------------------------------------------------------------------------------|----------------------------------------------------------------------------------------------------|----------------------------------------------------------------------------------------------------|----------------------------------------------------------------------------------------------------|----------------------------------------------------------------------------------------------------|----------------------------------------------------------------------------------------------------|----------------------------------|----------------------------------------------------------------------------------------------------|
| MPT41                                                                                                    |                                                                                                    | <b>3</b> •• •,                                                                                                    |                                                                                                    |                                                                                                    |                                                                                                    |                                                                                                    |                                  | Změna požadované                                                                                                    |
| Soution       Zóha     Načev zóny       1     pokoj1       2     pokoj1       3     pokoj2       3     pokoj3       4     pokoj4       5     pokoj5       6     pokoj6                                                                                                    | Režim<br>AUTO*<br>AUTO<br>AUTO<br>AUTO<br>AUTO<br>AUTO                                                                                                    | Požadovaná<br>22.5°C<br>22.0°C<br>22.0°C<br>22.0°C<br>22.0°C<br>22.0°C<br>22.0°C<br>22.0°C<br>22.0°C                                                                                                    | Skutečná<br>29.0°C<br>28.4°C<br>28.9°C<br>28.5°C<br>28.5°C<br>28.5°C                                                                                                    | Stav<br>OFF<br>OFF<br>OFF<br>OFF                                                                                                    | Připojeno                                                                                                    | Změna požadované teploty                                                                                        |                                  | TI. " + " (zvýšení teploty)                                                                                                    |
| brickle       9     pokkgl9       10     pokgl9       11     pokgl10       12     pokgl11       13     pokgl12       14     pokgl13       15     pokgl14       16     pokgl16       17     pokgl17       18     pokgl19       20     pokgl19       21     pokgl19       22     pokgl21       23     pokg22       24     pokg24       25     pokg24 | AUTO       AUTO       AUTO       AUTO       AUTO       AUTO       AUTO       AUTO       AUTO       AUTO       AUTO       AUTO       AUTO       AUTO       AUTO       AUTO       AUTO       AUTO       AUTO       AUTO       AUTO       AUTO       AUTO       AUTO       AUTO       AUTO       AUTO       AUTO | 220°C<br>220°C<br>220°C | 28.1C<br>28.3C<br>28.9C<br>28.8C<br>28.8C<br>28.4C<br>28.4C<br>28.4C<br>28.4C<br>28.4C<br>28.9C<br>28.8C<br>28.8C<br>28.8C<br>28.8C<br>28.8C<br>28.8C<br>28.8C<br>28.8C<br>28.8C<br>28.8C<br>28.9C<br>28.9C | 0 0FF<br>0 0FF<br>0 0FF<br>0 0FF<br>0 0FF<br>0 0FF<br>0 0FF<br>0 0FF<br>0 0FF<br>0 0FF<br>0 0FF<br>0 0FF<br>0 0FF<br>0 0FF<br>0 0FF<br>0 0FF<br>0 0FF<br>0 0FF       |                                                                                                    | Zména režimu<br>AUTO/MANU<br>ON/OFF                                                                             |                                  | Změna režimu<br>TI. " AUTO/MANU "<br>(volba automatického<br>režimu nebo manuálního<br>režimu)<br>TI. " ON/OFF " (změna<br>stavu vybrané zóny<br>ZAPNUTO/ VYPNUTO. |
| Nastavent     Im     Cof       Zóna     1 pokoj 1     ¥       Od     01 07 2009 11:04     ¥       Do     01.07 2009 11:30     ¥       Zóbraat     Zóbraat     1                                                                                                    | Datur<br>01.07<br>01.07<br>01.07<br>01.07<br>01.07<br>01.07<br>01.07                                                                                                    | of 1 > > > > > > > > > > > > > > > > > >                                                                                                    | Průběh teplo<br>Průběh teplo<br>22<br>37<br>37<br>37<br>37<br>37<br>37<br>37<br>37<br>37                                                                                                    | 100% •<br>tel<br>bot (PDF) file<br>Skutečná Zapnuto<br>30.9 N<br>31.8 N<br>31.9 A<br>32.3 A<br>32.2 A<br>32.2 A<br>32.2 A<br>32.2 A                                  |                                                                                                    |                                                                                                    |                                  | změna dočasná do další<br>změny v programu,<br>v režimu MANU je tato<br>změna trvalá)                                                                              |
| Prvek-1                                                                                                    |                                                                                                    |                                                                                                    |                                                                                                    |                                                                                                    |                                                                                                    |                                                                                                    |                                  |                                                                                                    |
| Indikace spoje<br>(terčík svití čer<br>terčík svítí zele<br>terčík bliká zel<br>Port AKTIVNÍ=<br>Port NEAKTIV                                                                                                    | ení<br>veně = jec<br>eně = jec<br>ená/ora<br>= vybraný<br>NÍ=vybra                                                                                                    | iednotka<br>Inotka při<br>I <b>nžová</b> +z<br>V port je v<br>aný port r                                                                                                    | nepřipojena,<br>pojena<br>obrazení po<br>PC zapojen<br>není v PC zaț                                                                                                    | /nekomunikuje<br>pisu právě prot<br>(je nutné ověři<br>pojen                                                                                                    | píhající kon<br>t správné p                                                                                                    | uunikace = jednotka<br>připojení datového ka                                                                    | komunikuje s<br>ubelu viz str.4) | PC                                                                                                    |
| Nastavení<br>Základní n<br>Port<br>Séric<br>Aktiv<br>Aktiv<br>Konstanty<br>Rozs<br>Režii<br>Typ r<br>GSM<br>Verze<br>Programy<br>1 (na<br>2 (na<br>až<br>32 (n                                                                                                    | astaven<br>(výběr p<br>ové číslo<br>vační kó<br>vovat (ak<br>ah teplo<br>m (volba<br>regulace<br>(připrav<br>e (inform<br>stavení t<br>stavení t                                                                                                    | í<br>ortu pro p<br>o (po napo<br>d (hardwa<br>tivace SV<br>ot (minin.<br>pracovníl<br>ot (volba H<br>ujeme)<br>ace o ver<br>ýdenního<br>ýdenního                                                                                                    | připojení cent<br>ojení centr. je<br>arový klíč, kte<br>/ po zadání '<br>a maxim. re<br>no režimu no<br>YSTEREZE<br>zi firmwaru)<br>programu p<br>programu p<br>o programu                                                                                                    | trální jednotky<br>ednotky se zob<br>erý obdržíte při<br>'Aktivačního kó<br>gulovaná teplot<br>ormální nebo le<br>nebo PI regula<br>ro ZÓNU č.1, u<br>ro ZÓNU č.2, u | k PC viz st<br>razí její un<br>zakoupen<br>du")<br>a)<br>tní režim vi<br>ce viz str.3<br>uložení náz<br>uložení náz<br>2, uložení | r.4)<br>kátní číslo)<br>licence na software<br>z str.3)<br>)<br>/u programu)<br>vu programu)<br>názvu programu) | )                                |                                                                                                    |
| 🍓 Nastavení 📓 Graf                                                                                                    |                                                                                                    |                                                                                                    |                                                                                                    |                                                                                                    |                                                                                                    | Nastavení 📰 Graf                                                                                                |                                  |                                                                                                    |

|                                                               |                                                      | A.                                                                                                    |                                       |
|---------------------------------------------------------------|------------------------------------------------------|----------------------------------------------------------------------------------------------------|---------------------------------------|
| – Základní nastavení<br>⊞ Konstanty<br>⊞ Programy<br>Sé<br>Ak | ort COM1<br>ériové číslo ?<br>ktivační kód Aktivovat | Základní nastavení     Hozzáh leptol     Rozňa heptol     - Rožm     - Typ regulace     - GSM     - Verze     (2)     Programy     Maximální regulovaná teplota     39.0 | · · · · · · · · · · · · · · · · · · · |

#### Graf

| A1   |                                                                 |
|------|-----------------------------------------------------------------|
| Zóna | (výběr zóny, pro kterou se bude zobrazovat graf průběhu teplot) |
| Od   | (nastavení počátku sledovaní, nastavení datumu i času)          |
| Do   | (nastavení konce sledovaní, nastavení datumu i času)            |

Zobrazit (zobrazení grafu a tabulky průběhu teplot za vybrané období, min. skok 2 minuty)

|                    | 4 4 1 of 1 ▶     | н 🛛 🖬 🖨 🖬 🕰  | 100%                       | -       |
|--------------------|------------------|--------------|----------------------------|---------|
| a 1 pokoj1         |                  | Průběh teplo | Excel<br>Acrobat (PDF) fil | e       |
| 01.07.2009 11:30 - | Datum            | Požadovaná   | Skutečná                   | Zapnuto |
| ,                  | 01.07.2009 11:0  | 4 22         | 30.9                       | N       |
|                    | 01.07.2009 11:0  | 6 37         | 31.8                       | N       |
|                    | 01.07.2009 11:0  | 8 37         | 31.9                       | A       |
|                    | 01.07.2009 11:1  | 0 37         | 32.3                       | A       |
|                    | 01.07.2009 11:12 | 2 37         | 32.2                       | A       |
| Zohrant            | 01.07.2009 11:14 | 4 37         | 32.2                       | A       |
| 200/824            | 01.07.2009 11:1  | 6 37         | 32.2                       | A       |
|                    | 01.07.0000.11    |              |                            |         |

## Graf i tabulku je možné exportovat do formátu .xls nebo .pdf

Po připojení systému k PC dojde k automatickému vytvoření adresáře "C:\Program Files\ELEKTROBOCK CZ s.r.o\PT41\data\". Tento adresář obsahuje denní záznamy teplot pro

připojené zóny ve formátu 01\_20090608.csv = 1.zóna, hodnoty ze dne 8.6.2009.

## Pokud si přejete ukládat denní záznamy, PC MUSÍ BÝT TRVALE ZAPNUTÝ A PŘIPOJENÝ K JEDNOTCE PT41-M(S)!

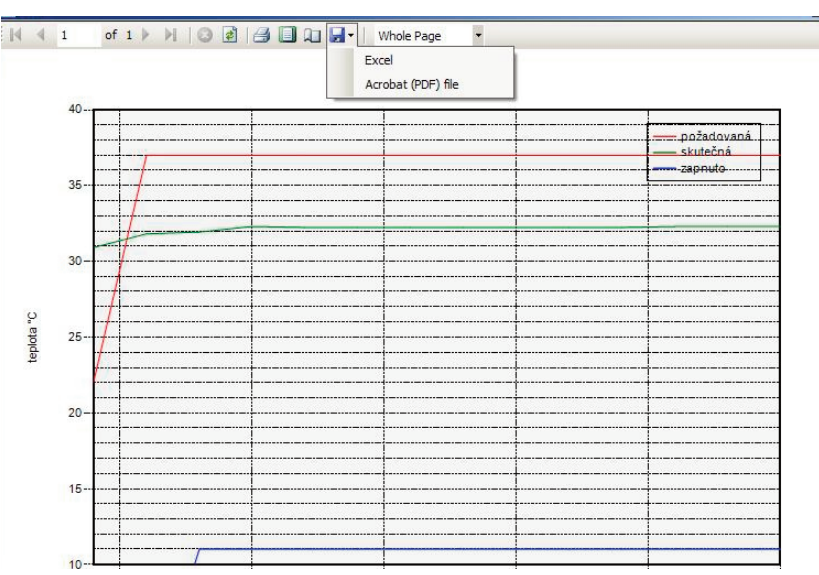

## POSTUP NASTAVENÍ

- po úvodním seznámení s ovládacími prvky softwaru je možné přistoupit k nastavení systému PT41.

#### 1. NASTAVENÍ KONSTANT

- otevřete záložku NASTAVENÍ a rozbalte nabídku KONSTANTY
- podle topného zařízení nastavte příslušné konstanty

#### MINIMÁLNÍ REGULOVANÁ TEPLOTA

Nastavujeme omezení minimální nastavitelné teploty. Volíme v rozsahu od 2°C do 10°C.

#### MAXIMÁLNÍ REGULOVANÁ TEPLOTA

Nastavujeme omezení maximální nastavitelné teploty. Volíme v rozsahu od **15°C do 39°C.** 

| Nastavení I Graf Zákládní nastavení Konstarty Konstarty Konstarty Verze SM Verze B Programy | Minimäini regulovanä teplota<br>Maximäini regulovanä teplota | [20 콤 vo<br>]39.0 콤 vo |  |
|---------------------------------------------------------------------------------------------|--------------------------------------------------------------|------------------------|--|
|---------------------------------------------------------------------------------------------|--------------------------------------------------------------|------------------------|--|

## <u>REŽIM</u>

Normální režim = pracuje dle nastavených programů.

Letní režim = ovládané ventily se otevřou naplno, ale čerpadlo ani kotel nezapíná. Využití je především v období léta, kdy není nutné topit do UT. Deaktivace se provede výběrem normálního režimu. Protizámrazová ochrana (3°C), ochrana ventilů a čerpadla (viz PT41-M) jsou stále aktivní!

#### TYP REGULACE

Volba HYSTEREZE od 0,1°C do 1,5°C nebo PI regulace.

#### Pro PI regulaci je nutné nastavit její parametry:

#### - ČASOVÝ ÚSEK PI REGULACE

volíme v rozmezí od 5 do 20 minut. Velikost tohoto úseku je dána teplotní setrvačností místnosti. Optimální nastavení je 10 až 15 minut.

#### - MINIMÁLNÍ DOBA ZAPNUTÍ TOPNÉHO ZAŘÍZENÍ

volíme v rozmezí od 1 do 5 minut. Nastavení je dáno typem topného systému a je závislé na volbě časového úseku PI regulace.

#### - PÁSMO PROPORCIONALITY

tento údaj určuje, od jaké hodnoty začne fungovat PI regulace.Např. požadovaná teplota 22,0°C pásmo proporcionality 1,5°C. Do 20,5°C bude zdroj topit na plno. Po dosažení této hodnoty začne fungovat PI regulace. Pásmo PROPORCIONALITY lze nastavit od **1,5 do 3,0°C**.

#### <u>GSM</u>

Aktivní pouze ve verzi s modulem GST1!

#### - TELEFONNÍ ČÍSLO

Nastavujeme telefonní číslo v mezinárodním formátu (420123456789), na které mají být odesílány zpětné SMS zprávy o stavu systému. - PIN kód SIM karty

Nastavujeme PIN kód SIM karty, která je vložena do modulu GST1.

#### <u>VERZE</u>

Tuto konstantu nelze nastavit, informuje pouze o verzi firmwaru.

## 2. NASTAVENÍ TEPLOTNÍCH PROGRAMŮ

#### Na každý den je možné nastavit až 6 teplotních změn.

- otevřete záložku NASTAVENÍ a rozbalte nabídku PROGRAMY
- vyberte nabídku 1 (v pravé části se otevře týdenní program)
- do vrchního pole vložte název programu 1 (např.obývací pokoj)
- zeleným posuvníkem zvolíte čas první teplotní změny
- klikněte pravým tlačítkem na časový úsek, kde požadujete změnu teploty
- zvolte nabídku "Změna teploty"
- nastavte teplotu a potvrďte OK
- takto postupujte až do posledního nastavení (max.6 změn na den)
- pro nastavení dalších dní postupujte obdobným způsobem nebo použijte volby "Kopie na následující den"
- pro odstranění časového úseku, klikněte na zelený posuvník pravým tlačítkem a zvolte SMAZAT ZMĚNU TEPLOTY
- po nastavení týdenního programu vás program vyzve " Přejete si program uložit" stisknutím ANO dojde k uložení programu
- pro urychlení nastavení dalších programů lze kopírovat celý týdenní program, klikněte pravým tlačítkem uvnitř programu, který si přejete zkopírovat, vyberte volbu "Kopie celého týdenního programu" určete cílový program, kam se má kopírovat a stiskněte tl. "Kopírovat".

Tímto způsobem nastavíme další programy, které jsou automaticky přiřazeny jednotlivým zónám (Program 1 pro Zónu 1, Program 2 pro Zónu 2 atd).

## Pokud bude v systému zařazena jednotka MASTER (PT41-M),

**2 programy se nevyužívají** (čísla programů záleží na umístění jednotky, např.pokud bude na první pozici nevyužijí se Program 7 a 8).

## 3. PŘIPOJENÍ JEDNOTKY PT41-M(S)

- klikněte na záložku "Nastavení" a nabídku " Základní nastavení"
- připojte sériový kabel k PC (pokud Vaše PC nemá sériové rozhraní je nutné použít převodník USB-RS232)
- vyberte port, který využijete pro připojení (číslo portu zjistíte na PC otevřením Ovládací panely\_Systém\_Hardware\_Správce zařízení\_Porty (COM a LPT), při použití konvertoru USB-RS232 se objeví číslo portu s názvem použitého konvertoru)
- připojte jednotku PT41-M(S) na napájení dle návodu
- druhý konec sériového kabelu připojte k jednotce PT41-M(S)
- do 30 s se objeví sériové číslo
- vložte aktivační kód\* a stiskněte tl. AKTIVOVAT
- po správné aktivaci proběhne synchronizace jednotky s PC (všechny uložené data se přesunou do paměti jednotky), na spodní liště se zobrazuje průběh synchronizace

(Pozn.:při dalším spuštění programu není nutné znovu provádět aktivaci)

## 4. ODPOJENÍ JEDNOTKY PT41-M(S) OD PC

- po ukončení práce se PT41-SW je možné jednotku PT41-M (S) odpojit od PC
- po odpojení je jednotka PT41-M (S) do 2min. plně funkční, všechny data jsou uloženy ve vnitřní paměti E-EPROM.

| 🚳 PT4 | Soubor     |          |            |          |      |           |   |  |
|-------|------------|----------|------------|----------|------|-----------|---|--|
| Soub  |            |          |            |          |      |           |   |  |
| Zóna  | Název zóny | Režim    | Požadovaná | Skutečná | Stav | Připojeno | - |  |
| 1     | pokoj1     | AUTO*    | 22.5℃      | 29.0℃    | OFF  | 1         |   |  |
| 2     | pokoj2     | AUTO     | 22.0°C     | 28.4°C   | OFF  | A         |   |  |
| 3     | pokoj3     | AUTO     | 22.0°C     | 28.9°C   | OFF  |           |   |  |
| 4     | pokoj4     | AUTO     | 22.0℃      | 28.5°C   | OFF  | A         |   |  |
| 5     | pokoj5     | AUTO     | 22.0°C     | 28.5°C   | OFF  | 1         |   |  |
| 6     | pokoj6     | AUTO     | 22.0°C     | 28.1°C   | OFF  |           |   |  |
| 7     |            | ČERPADLO |            |          | OFF  | -         |   |  |
| 8     |            | KOTEL    |            |          | OFF  | -         |   |  |
| 9     | pokoj9     | AUTO     | 22.0°C     | 28.3°C   | OFF  | 1         |   |  |
| 10    | pokoj 10   | AUTO     | 22.0°C     | 28.9°C   | OFF  | 1         |   |  |
| 11    | pokoj11    | AUTO     | 22.0°C     | 28.8°C   | OFF  | 1         |   |  |
| 12    | pokoj12    | AUTO     | 22.0°C     | 28.5°C   | OFF  | 1         |   |  |
| 13    | pokoj13    | AUTO     | 22.0°C     | 28.4°C   | OFF  | 1         |   |  |
| 14    | pokoj14    | AUTO     | 22.0°C     | 28.3°C   | OFF  | A -       |   |  |
| 15    | pokoj15    | AUTO     | 22.0°C     | 28.4°C   | OFF  | 1         |   |  |
| 16    | pokoj16    | AUTO     | 22.0°C     | 28.4°C   | OFF  | 1         |   |  |
| 17    | pokoj17    | AUTO     | 22.0°C     | 29.0°C   | OFF  | 1         |   |  |
| 18    | pokoj18    | AUTO     | 22.0°C     | 29.0°C   | OFF  | A -       |   |  |
| 19    | pokoj19    | AUTO     | 22.0°C     | 28.8°C   | OFF  | × .       |   |  |
| 20    | pokoj20    | AUTO     | 22.0%      | 20 000   | OFF  |           |   |  |

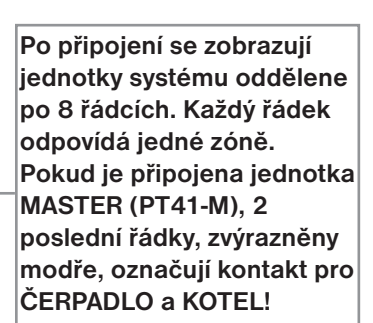

9 10 11 12 13 14 15 16 17 Pátel Kopie celého týde Sabat 🍓 Nastaveni 📓 Graf • Středa Čtvrtel 10 11 12 13 14 15 16 17 Pátek Sobot 4 stavení 📓 Graf . Úterý Středa Čtvrtek

Program

Středa

Čtvrtel

Pátek

10 12

(onie na nás

Zpět kopie dne

Nastavení 📓 Graf

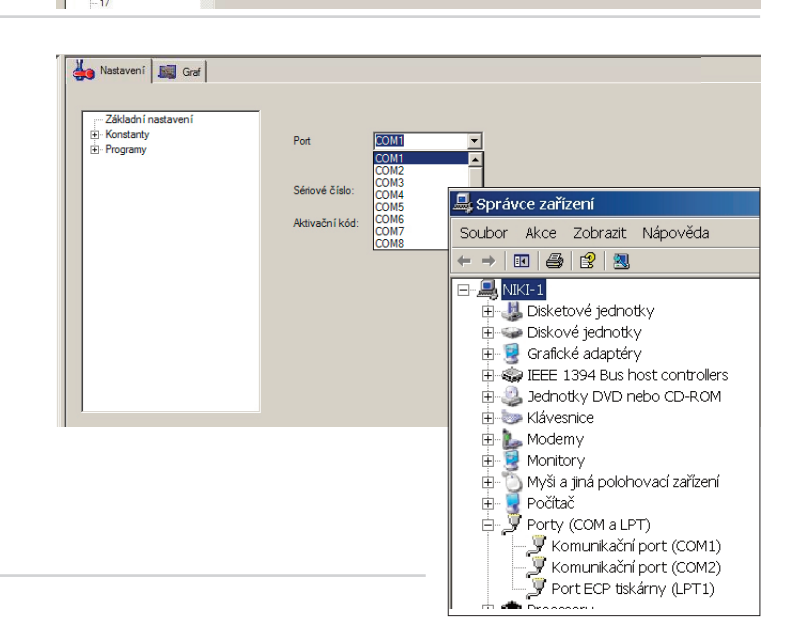

-

Stomo

Kopirovat